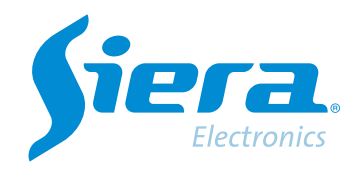

# Mudança de formato PAL/NTSC

## **Quick Help**

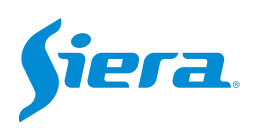

#### 1. Entre no menu principal.

| 1 Tela           |   |
|------------------|---|
| 4 Telas          |   |
| 8 Telas          |   |
| 9 Telas          |   |
| Guia             | - |
| visualizarSinal  |   |
| Reprodução       |   |
| Modo de Gravação |   |
| Modo canal       | _ |
| Menu Principal   |   |

#### 2. Entre no sistema com o usuário admin.

Lembre-se que a senha de fábrica é siera.

| Usuário<br>Senha          | admin                                                                                                    |  |  |
|---------------------------|----------------------------------------------------------------------------------------------------|--|--|
|                           | siera                                                                                                    |  |  |
| Entre com usuário e senha | 1 2 3 4 5 6 7 8 9 0<br>q w e r t y u i o p [ ]<br>a s d f g h j k i : t Enter<br>Z X C V b n m / * <-<br>= ->> |  |  |

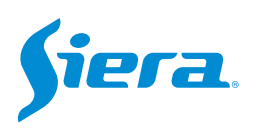

3. Entre em "Sistema".

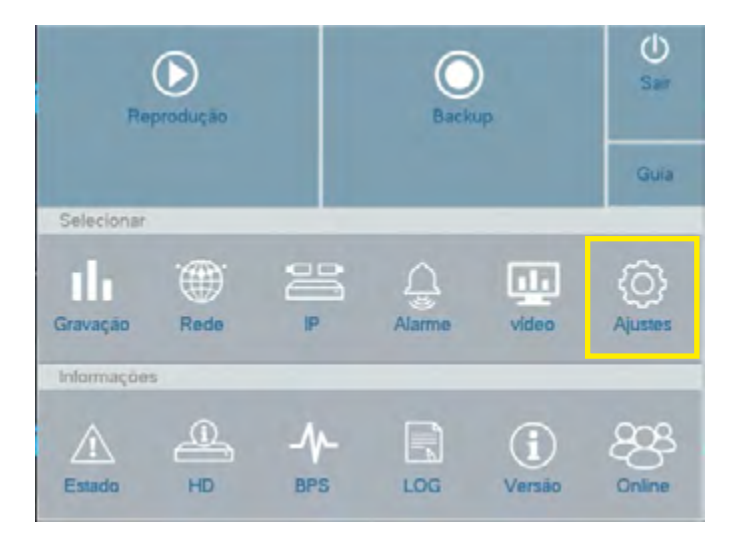

4. No modo de vídeo, escolha NTSC ou PAL conforme apropriado. Em seguida, pressione "Aplicar" e, finalmente, "OK".

| Geral                   | Hora do Sistema      | 02 * 03 * 2023 17 45 43 |
|-------------------------|----------------------|-------------------------|
| F                       | Hr Verão             | Selecionar              |
| Sequencial F            | Formato de Data      | DD MM AAAA              |
| 5                       | Separador            |                         |
| RS232                   | Formato de Hora      | 24-Horas                |
| 1                       | dioma                | portugues-PT            |
| Usuários                | HD Cheio             | Sobrescrever            |
| E                       | Endereço do Controle | 0                       |
| Manulenção Pad          | Padrão de Vídeo      | PAL                     |
|                         | Auto Logoff/min      | PAL                     |
| mport / Export Servidor | Servidor             | NTSC                    |
|                         | Guia                 |                         |
| Atualização             |                      |                         |

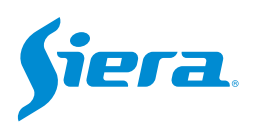

### 5. O equipamento solicitará reiniciar para aplicar a configuração, selecione "OK"

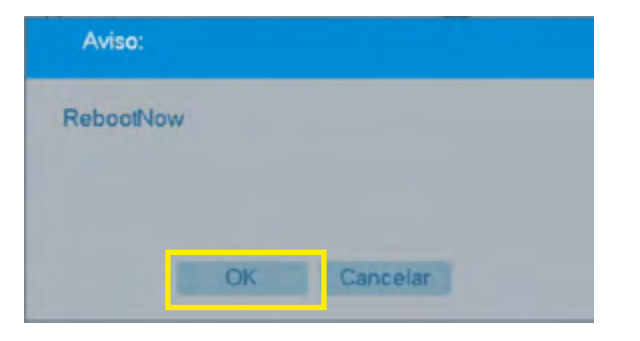

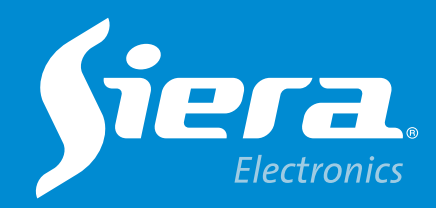

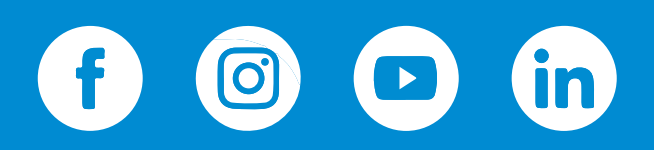

sieraelectronics.com